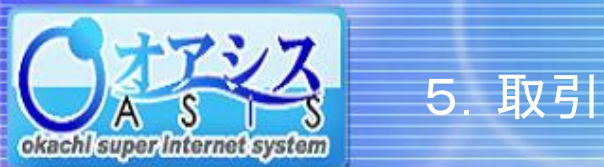

## okachi super Internet system

## 5-10. 特殊注文 - 一括建落注文

"取引"クリック後に"特殊"— "一括建落"をクリックすると以下の画面が表示されます。

本画面の機能は、同一銘柄の新規注文及び、新規注文成立後に自動的に発注される仕切注文を同時に出すものです。

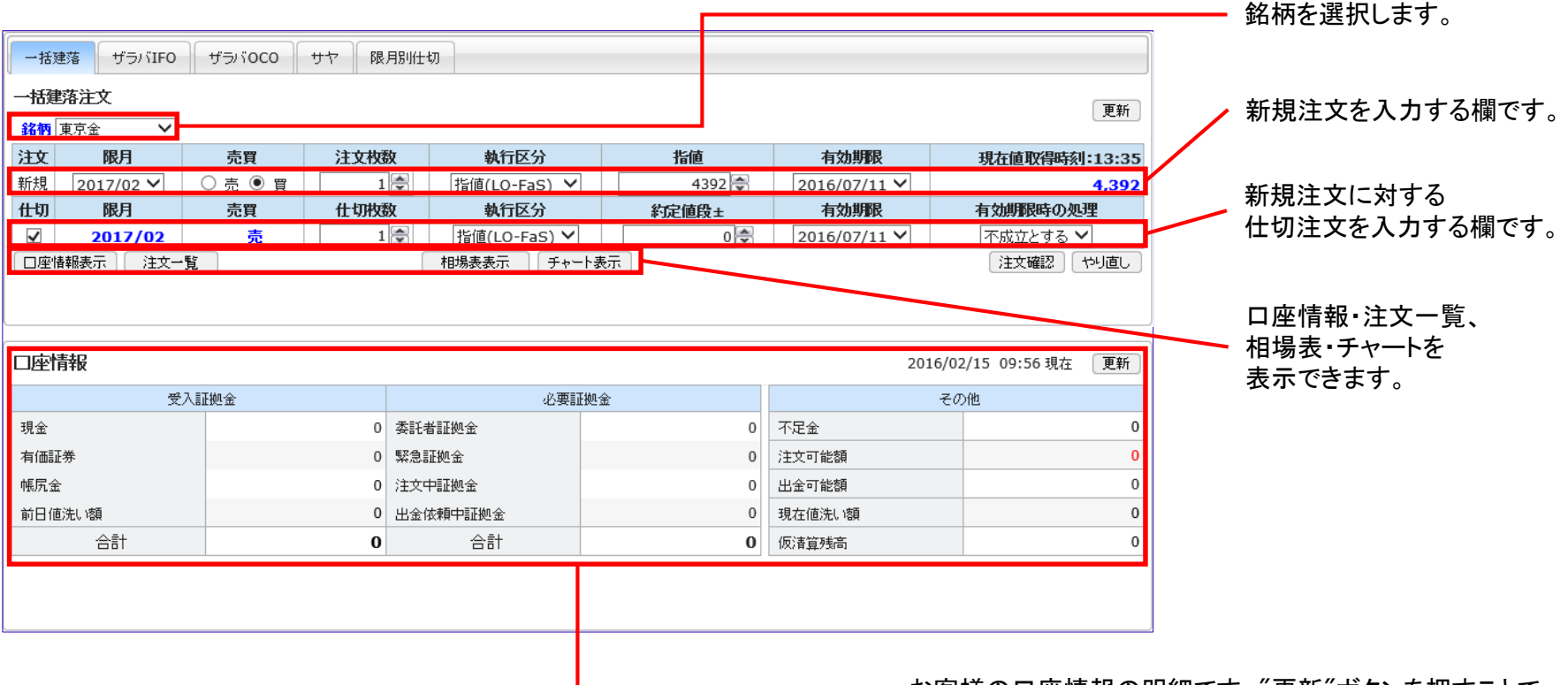

お客様の口座情報の明細です。"更新"ボタンを押すことで 最新の情報に更新されます。

一括建落注文の具体的な注文方法は次ページで説明しています。

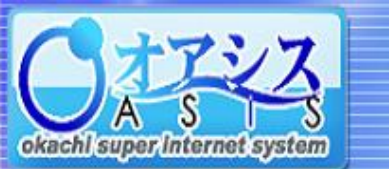

## okachi super Internet system

## 5-10-1. 特殊注文 - 一括建落注文の出し方

5. 取引

本画面では、一括建落注文の注文方法を説明しています。

|                 |                     |                   |               |                              |                        |                  |             |              | ①新規注文(1段目)の条件を入力してください。                       |  |
|-----------------|---------------------|-------------------|---------------|------------------------------|------------------------|------------------|-------------|--------------|-----------------------------------------------|--|
| 一括翅             | 落 ザラバIFO            | ザラバOCO            | サヤ 限月別作       | ±切                           |                        |                  |             |              |                                               |  |
| →括建落注文 銘柄 東京金 ∨ |                     |                   |               |                              |                        |                  |             |              | ②什切注文(2段日)の条件を入力してください                        |  |
|                 |                     |                   |               |                              |                        |                  |             | 更新           |                                               |  |
| 注文              | 限月                  | 売買                | 注文枚数          | 執行区分                         | 指値                     | 有効期限             | 現在値取        | 得時刻:09:05    | 新規注文の成立値からプラスXX円、または                          |  |
| 新規              | 2016/12 🗸           | ○ 売 ● 買           | 1             | 指値(LO-FaS) ✔                 | 4310 😴                 | 2016/02/25 🗸     |             | 4,352        | <u>マイナスXX円</u> という条件が指定できます。                  |  |
| 仕切              | 限月                  | 売買                | 仕切枚数          | 執行区分                         | 約定値段±                  | 有効期限             | 有効期限        | 時の処理         |                                               |  |
|                 | 2016/12             | 売                 | 1 😴           | 指値(LO-FaS) ▼                 | 20 🚭                   | 2016/02/25 ∨     | 不成立と        | :する <b>イ</b> |                                               |  |
| (L)£1≇          | [#[]教示] [] 注义一      | 見                 |               | 【18场教教示】 【ナヤー                | িক্তন্য                |                  | ;主义唯        |              | 場合の扱いを指定します。                                  |  |
|                 |                     | ナノギキい             |               |                              |                        |                  |             |              |                                               |  |
| בד י            | -97を入れ              |                   | )             |                              |                        |                  |             |              |                                               |  |
|                 |                     |                   |               |                              |                        |                  |             |              | - ③ 注文確認 ホタンを押してください。                         |  |
| (               |                     |                   |               |                              |                        |                  | ]           |              |                                               |  |
| 一括建刻            | 客 ザラバIFO            | ザラバOC0 サヤ         | 7 限月别仕切       |                              |                        |                  |             |              |                                               |  |
| 一括建落注文確認 銘柄:東京金 |                     |                   |               |                              |                        |                  |             |              |                                               |  |
| 注文              | 限月                  | 売買                | 注文枚数          | 執行区分                         | 指値 有効期限                | 現在何              | 直取得時刻:13:40 |              |                                               |  |
| 新規              | 2017/02             | 買                 | 1             | 指値(LO-FaS)                   | 4392 2016/07/11        | 1                | 4,392       |              |                                               |  |
| 仕切              | 限月                  | 売買                | 仕切枚数          | 執行区分 約5                      | 定值段± 有効期限              | 有効期限時            | 初処理         | ᠕᠅ᡝ᠊ᡈ        | 中家の確認両面がまそうかます                                |  |
| いの応性者           | 2017/02<br>R主王 計立一覧 | 売                 | 1             | 指値(LO-FaS)<br>相提書書テレーエレート書テレ | +2 2016/07/11          | 1 不成立と           | ার নার      | 4 注义         | 、内谷の唯認画面が衣示されます。<br>たな認った "注意"ギャンナ担トマイドさい     |  |
|                 |                     |                   |               |                              |                        |                  |             | 内谷           | を確認の上、 注义 ホタンを押してくたさい。                        |  |
|                 |                     |                   |               |                              |                        |                  |             |              |                                               |  |
|                 |                     |                   |               |                              |                        |                  |             |              |                                               |  |
|                 |                     |                   |               |                              |                        |                  |             |              |                                               |  |
| ±∓3#2           |                     | #==\\$0C0 #+*     |               |                              |                        |                  |             |              |                                               |  |
| 16,222          |                     | 55/1000 51        | 09 TH'61/39   |                              |                        |                  |             |              |                                               |  |
| 一括建治            | 幕定文受付 銘柄:男          | 「泉金               |               |                              |                        |                  |             |              |                                               |  |
| Ť               | 付番号                 | 限月売買              | 注文枚数          | 執行区分                         | 指値有效                   | 供服               |             |              |                                               |  |
| 09              | 6299-0 20           | 017/02 買<br>限日 吉軍 | 1<br>(+ t元抄表) | 指他(LO-FaS)<br>執行区分           | 4392 2016/<br>約定值段+ 右射 | (07/11<br>山昭 古外期 | 限時の処理       | <b>5</b> 2.7 | テムが正常に注文を受けけた提合                               |  |
| 1               | 寺機中 20              | 017/02 売          | 1             | 指值(LO-FaS)                   | +2 2016/               | /07/11 不成        | 立とする        | し ノ へ し      | ノムル エ 市に 圧入で又 N U に 物 ロ 、<br>采 旦 が 主 二 さね 士 オ |  |
| *正常に            | 受付完了しました。           | · ·               |               |                              |                        |                  | 完了          | 気力・          | <b>笛方</b> が衣示されます。                            |  |
|                 |                     |                   |               |                              |                        |                  |             |              |                                               |  |
|                 |                     |                   |               |                              |                        |                  |             |              |                                               |  |
| L               |                     |                   |               |                              |                        |                  |             |              |                                               |  |